## スマートフォンで就実大学 Gmail を利用するための設定

スマートフォンの Gmail アプリで就実大学 Gmail をチェックすることができます。

本設定には本学発行の「アカウント通知書」に記載されたユーザ名(就実大学 Gmail アドレス)と、ご自身で変更されたパスワードが必要です。

※新入生の方は、アカウント通知書を受け取り後、パスワード変更をしてから設定してください。

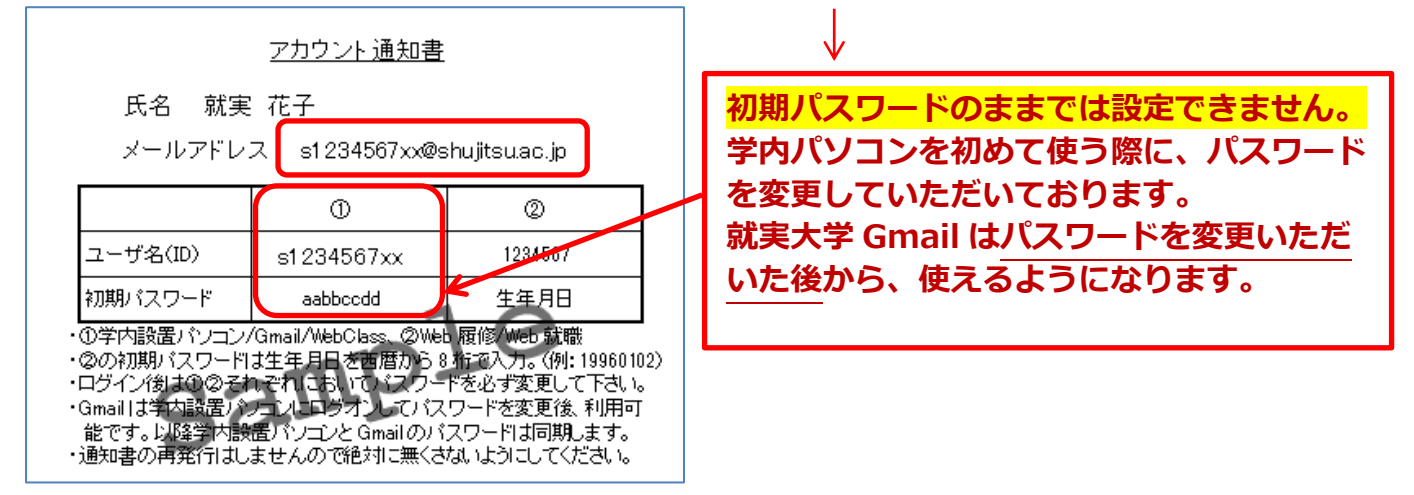

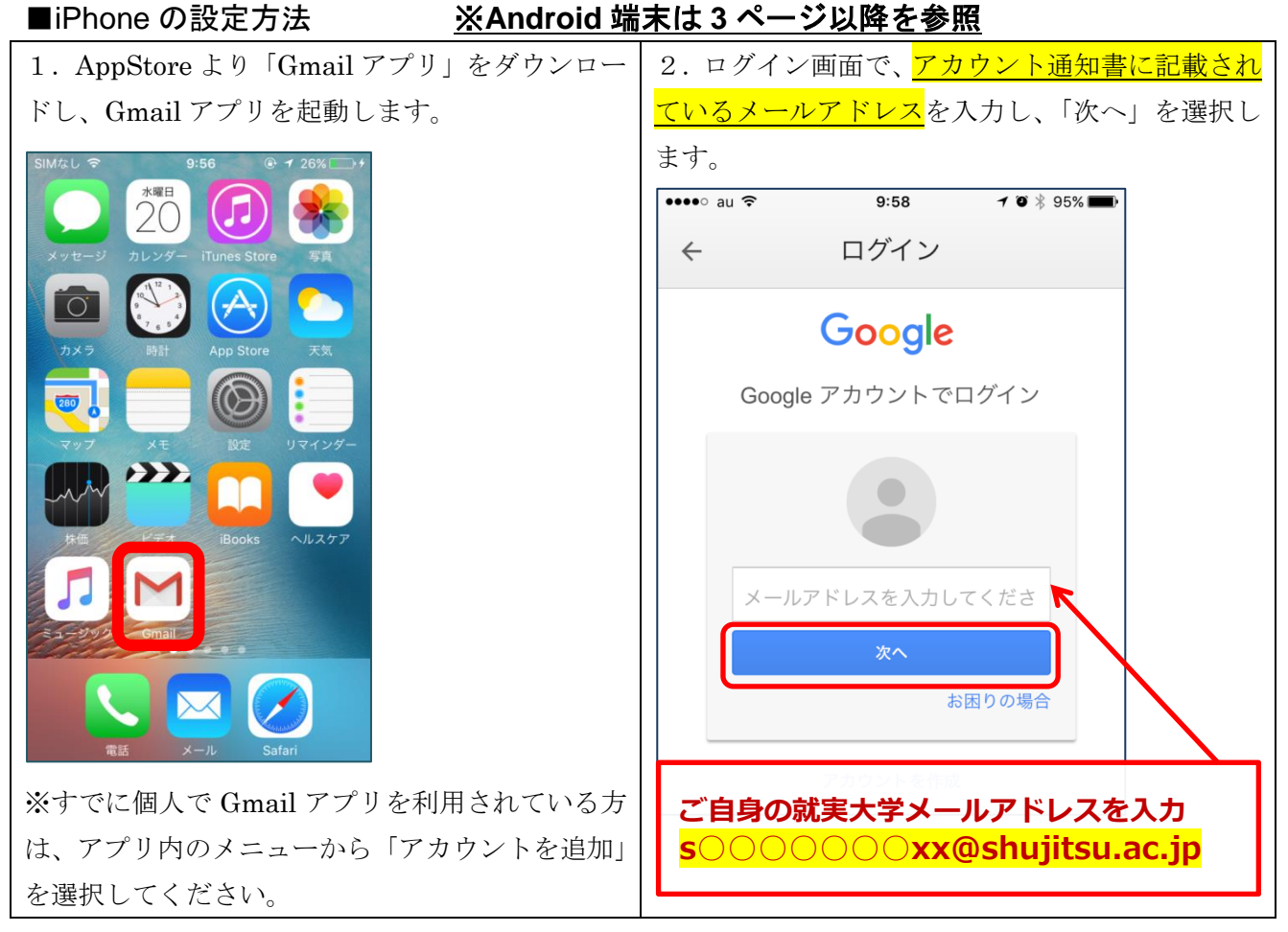

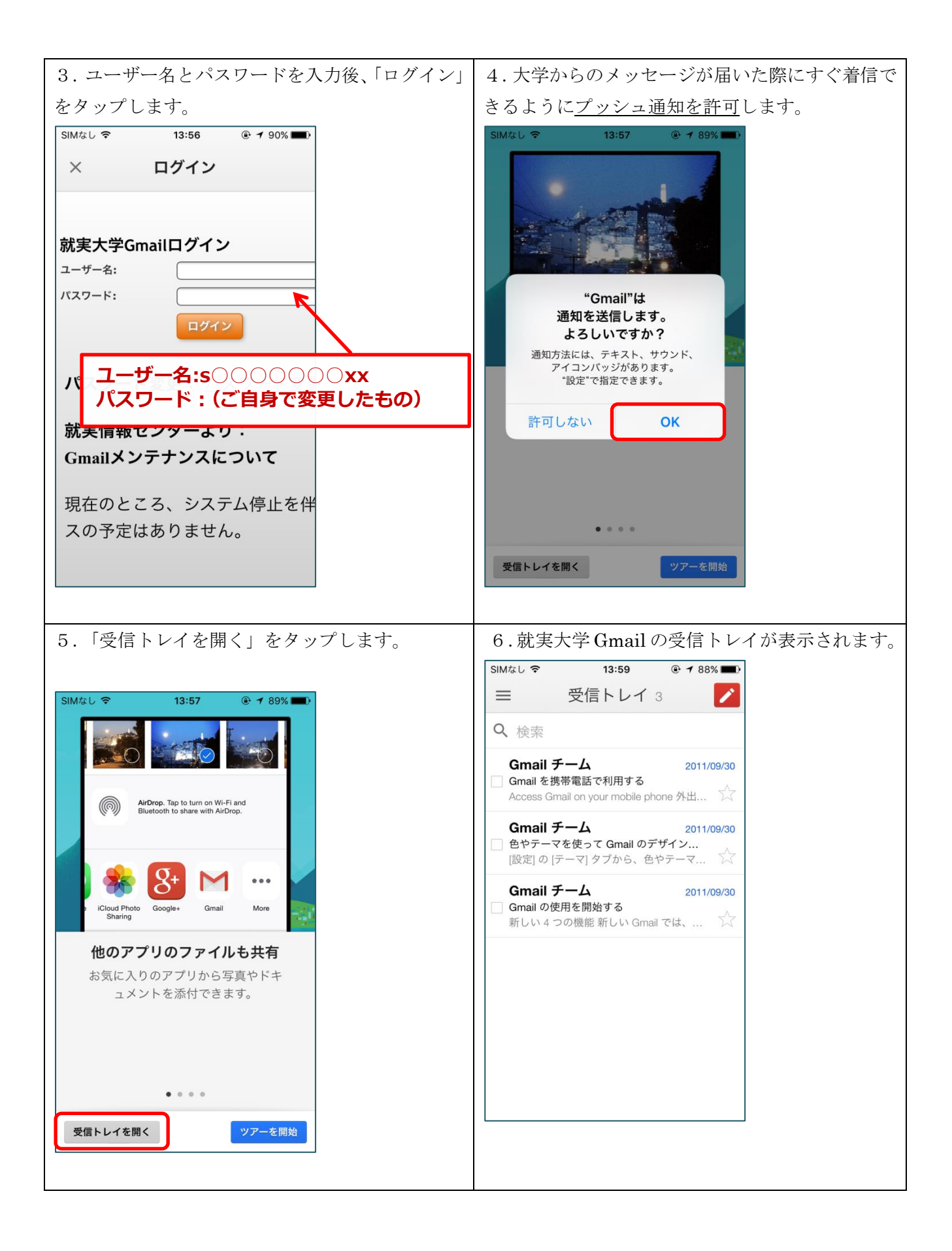

## ■Android の設定方法

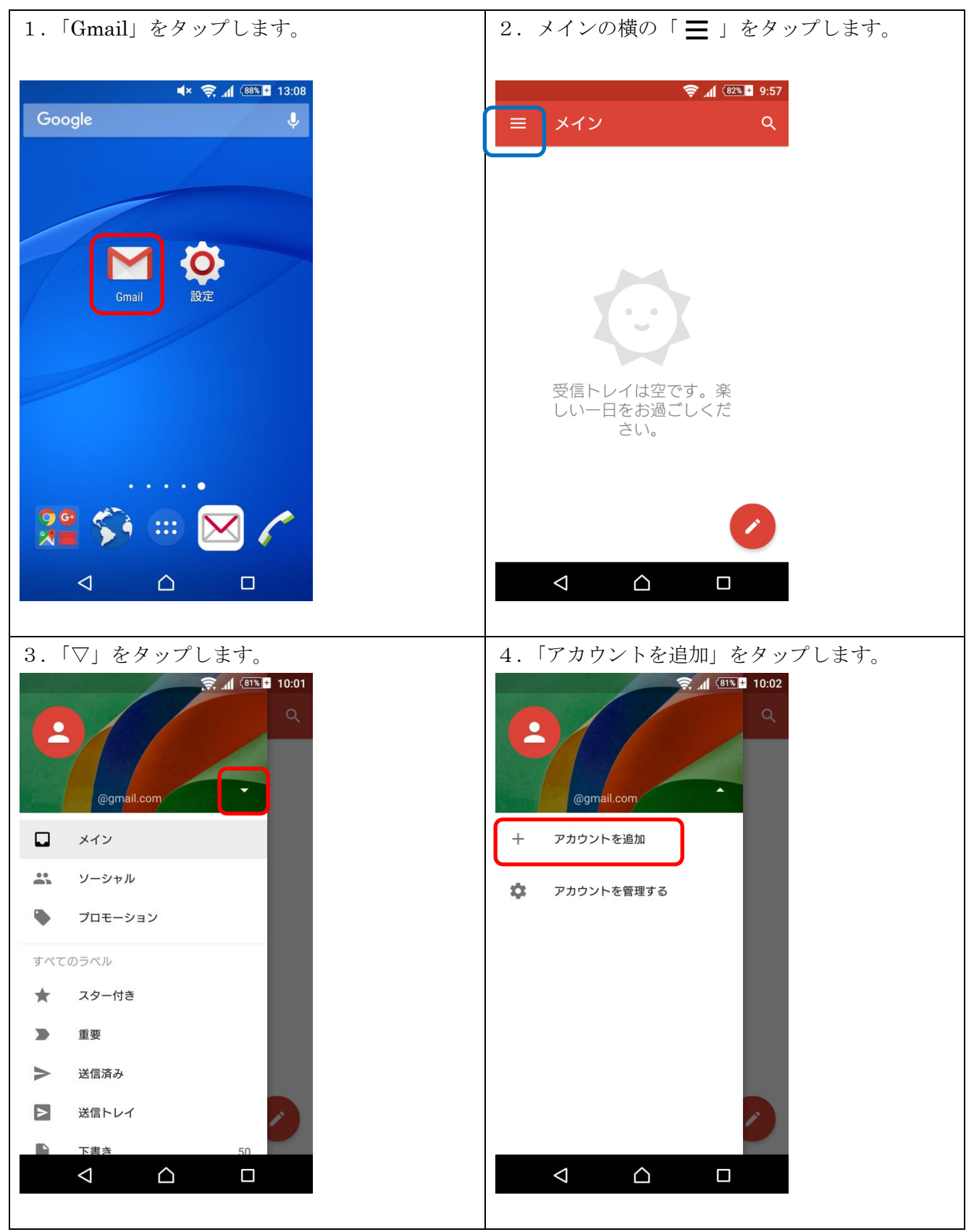

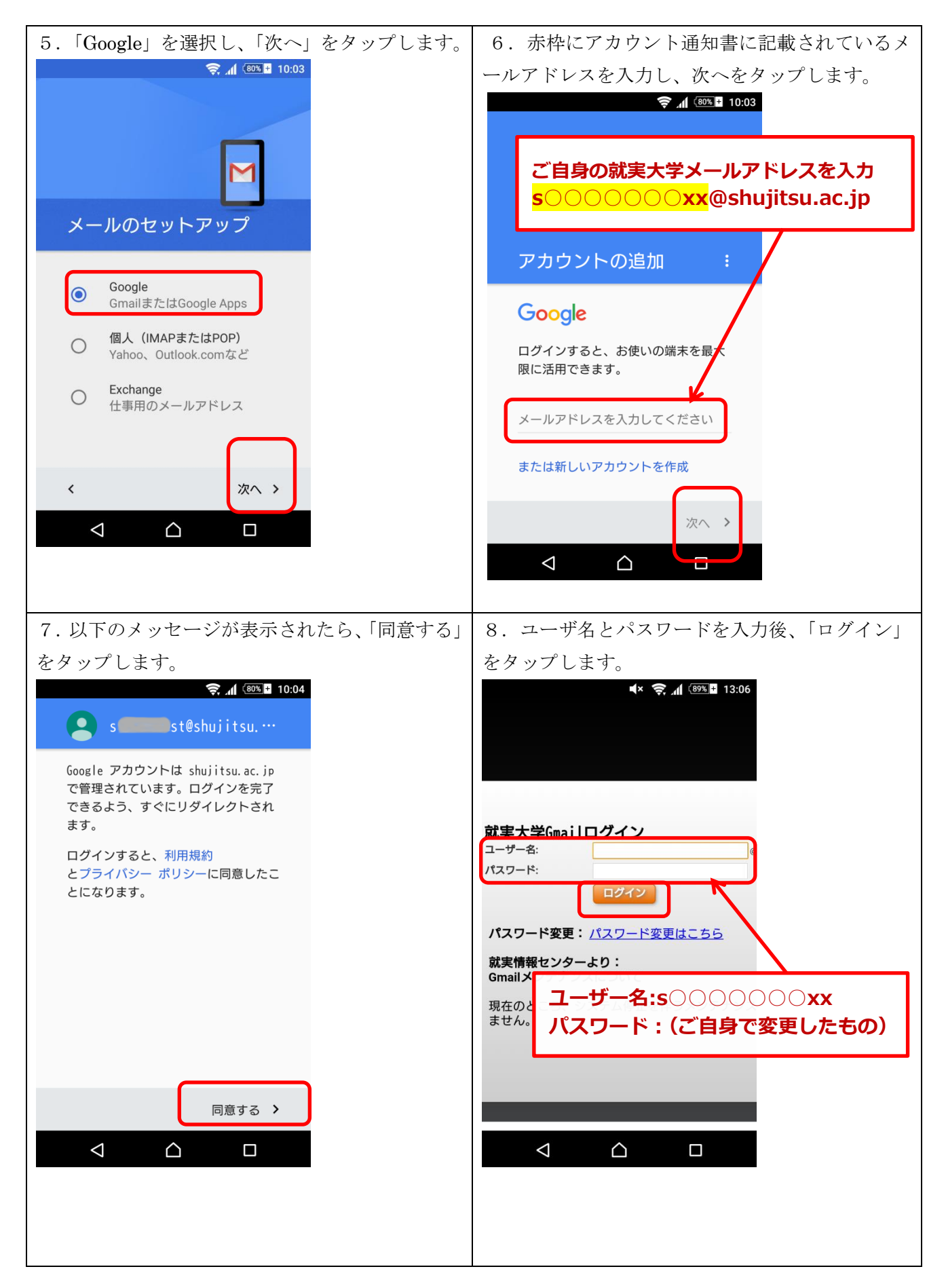

| 9.「アカウントを管理する」をタップします。                          | 10. Google をタップします。                     |
|-------------------------------------------------|-----------------------------------------|
|                                                 | アカウント:                                  |
|                                                 | G Google                                |
| @gmail.com                                      | + アカウントを追加                              |
| s st@shujitsu.ac.jp                             |                                         |
| 十 アカウントを追加                                      |                                         |
| 🗘 アカウントを管理する                                    |                                         |
|                                                 |                                         |
|                                                 |                                         |
|                                                 |                                         |
| 11. 追加したメールアドレスをタップします。                         | 12. 同期は Gmail のみとしたいため、「Gmail」          |
| •× چ ₄ا ﷺ 13:09<br>← Google ♀ :                 | のみチェックを残し、他のチェックは外します。 設定後 「豆ろ」ボタンで豆ります |
| アカウント                                           | ▶ ↓ 奈加  13:10                           |
| @shujitsu.ac.jp<br>最終同期日時: 2016/01/25 13:09     | ← 同期 Q :                                |
| S st@shujitsu.ac.jp<br>最終同期日時: 2016/01/25 13:09 | Google                                  |
| ログインとセキュリティ                                     | Bloggerを同期 日<br>自動同期OFF                 |
| 個人情報とプライバシー                                     | Gmailを同期<br>最終同期日時: 2016/01/25 13:07    |
| アカウント設定                                         | Google Fitデータを同期<br>自動同期OFF             |
|                                                 | Google Play ブックスを同期<br>自動同期OFF          |
|                                                 | Google Playムービー&TVを同期<br>自動同期OFF        |
|                                                 | アプリデータを同期<br>自動同期OFF                    |
|                                                 |                                         |

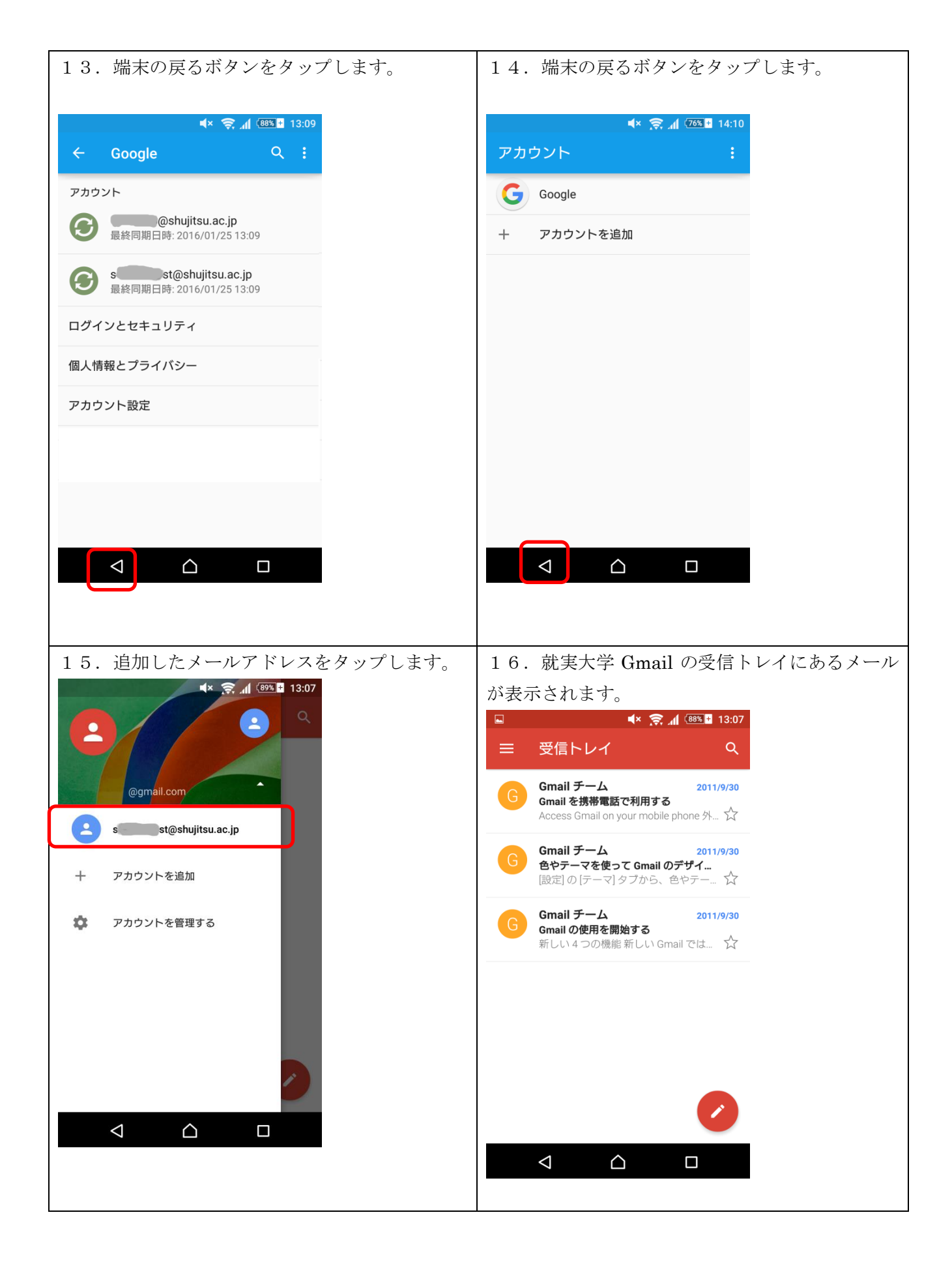